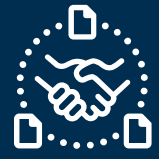

## ¿Cómo responder a la solicitud de Cancelación de una PO?

#### Introducción

Creamos esta guía con el fin de mostrarte los PASOS y ACCIONES que debes considerar para responder a la solicitud de Cancelación de una PO de Jabil.

#### Comunicación de la solicitud de Cancelación de una PO

Recibirás un correo con un archivo de Excel Adjunto desde el correo del sistema **e2open**: mailer@services.e2open.com

Los Proveedores reciben una solicitud de Cancelación de una PO en la Alerta semanal con el resumen de POs Discretas:

| Tipos de alerta de solicitud de<br>cancelación | Descripción                                                |
|------------------------------------------------|------------------------------------------------------------|
| Resumen de Líneas de POs                       | Este es una notificación semanal sobre los detalles de las |
| Discretas                                      | POs abiertas de Jabil y las acciones requeridas            |

#### Opciones de confirmación de Cancelación

| # | Opción de<br>Confirmación | Descripción                                                               |
|---|---------------------------|---------------------------------------------------------------------------|
| 1 | Cancel Accepted           | Si <b>puedes aceptar</b> la solicitud de Jabil para Cancelar una PO       |
| 2 | Cancel Rejected           | Si <b>NO puedes aceptar</b> la solicitud de Jabil para Cancelar una<br>PO |

#### Procedimiento para la Cancelación de una PO

| Paso | Acción                                                                                          |                         |  |  |  |  |  |  |  |  |
|------|-------------------------------------------------------------------------------------------------|-------------------------|--|--|--|--|--|--|--|--|
| 1    | Descarga y abre el archivo de Excel                                                             |                         |  |  |  |  |  |  |  |  |
| 2    | La solicitud de Cancelación se encuentra visible en la columna "Cancel Request"                 |                         |  |  |  |  |  |  |  |  |
| 2    | Actualiza tu confirmación en el archivo de Excel de acuerdo a las instrucciones proporcionadas: |                         |  |  |  |  |  |  |  |  |
|      | Si Entonces                                                                                     |                         |  |  |  |  |  |  |  |  |
|      | Aceptas la Solicitud de Cancelación de la<br>PO                                                 | Ve a la <u>Opción 1</u> |  |  |  |  |  |  |  |  |
|      | NO puedes aceptar la solicitud de<br>Cancelación de la PO                                       | Ve a la <u>Opción 2</u> |  |  |  |  |  |  |  |  |

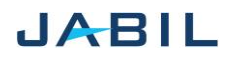

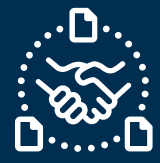

# Opción 1

### Acepta la solicitud de Cancelación de la PO

|                  |         |            |            |                 |             |            |          | _           |         | 4         |         |                     |                     |         | 1        | 2               |         | 3           |
|------------------|---------|------------|------------|-----------------|-------------|------------|----------|-------------|---------|-----------|---------|---------------------|---------------------|---------|----------|-----------------|---------|-------------|
| #0               | 1       | 2          | 5          | 6               | 7           | 11         | 12       | 13          | 14      | 15        | 16      | 17                  | 19                  | 21      | 24       | 25              | 26      | 27          |
| #*Purchase Order |         | _          | *Supplier  | Supplier        | *Jabil Part | *Request   | Received | _           | Promise | *Promise  | Unit Of | *Requested Delivery | *Confirmed Arrival  | Transit | Cance    | Cancel          | Jabil   | Supplier    |
| No.              | *Line 💽 | Line Sta 💌 | Code 🛛 💌   | Name 🛛          | Number 💌    | Qty. 💌     | Qty 💌    | Open Qty. 💌 | ID 🔻    | Qty. 💌    | Measu 🔻 | Date                | Date                | time 💌  | Reque    | T Response T    | Comment | ▼ Comment ▼ |
| 1302477803       |         | 1 Open     | 0000260326 | Test Connection | ML1159314   | 4000,0000  | 0,0000   | 4000,0000   | 1       | 4000,0000 | EA      | 2023-02-21 00:00:00 | 2023-02-21 00:00:00 | 7       | 7 Cance  | Cancel Accepted |         |             |
| 1302477805       |         | L Open     | 0000260326 | Test Connection | ML1159314   | 6000,0000  | 0,0000   | 6000,0000   | 1       | 6000,0000 | EA      | 2023-04-25 00:00:00 | 2023-04-25 00:00:00 | 7       | 7 Cance  |                 |         | Allocation  |
| 1302477895       |         | L Open     | 0000260326 | Test Connection | ML1159313   | 9000,0000  | 0,0000   | 9000,0000   | 1       | 9000,0000 | EA      | 2023-08-22 00:00:00 | 2023-08-22 00:00:00 | 7       | 7 Cancel | Cancel Rejected | EOL     |             |
| 1302477903       |         | L Open     | 0000260326 | Test Connection | ML1159314   | 4000,0000  | 0,0000   | 4000,0000   | 1       | 8000,0000 | EA      | 2023-05-23 00:00:00 | 2023-07-25 00:00:00 | 7       | 7 Cancel |                 |         |             |
| 1302479671       | 1       | L Open     | 0000260326 | Test Connection | ML1159315   | 28500,0000 | 0,0000   | 28500,0000  | 1       | 400,0000  | EA      | 2023-09-18 00:00:00 | 2023-11-14 00:00:00 | 7       | 7 Cancel |                 |         |             |

| Paso | Acción                                                                                               |
|------|----------------------------------------------------------------------------------------------------|
| 1    | <u>Cancel Request</u> = Cancel                                                                       |
| 2    | En la columna " <u>Cancel RESPONSE</u> ": selecciona ' <b>Cancel Accept'</b> de la lista desplegable |
| 3    | Puedes compartir un mensaje con el comprador en la columna "Supplier Comment"                        |
| 4    | Asegúrate de:                                                                                        |
|      | <ul> <li>Publicar el "Promise qty" (Cancel qty) y que,</li> </ul>                                    |
|      | <ul> <li>el "Promise (Cancel qty) qty" sea menor o igual que el "Open qty"</li> </ul>                |
| 5    | Guarda el archivo adjunto.                                                                           |
|      | ¡Favor de NO renombrar el archivo adjunto!                                                           |
| 6    | Envía la respuesta a la dirección de correo original y adjunta el archivo de Excel                   |
|      | actualizado.                                                                                         |
|      | ¡Por favor NO cambies el título del correo!                                                          |

NOTA: ¡**No podrás** cancelar la línea de una PO que no cuente con la solicitud de Cancelación!

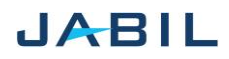

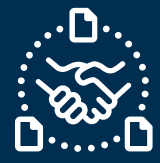

# Opción 2

### Rechazar la solicitud de Cancelación de la PO

|            |         |            |            |                 |           |            |                   |             |      | 4         |         |                     | 5                   |        | 1        | 2                   |         | 3          |
|------------|---------|------------|------------|-----------------|-----------|------------|-------------------|-------------|------|-----------|---------|---------------------|---------------------|--------|----------|---------------------|---------|------------|
| #0         | 1       | 2          | 5          | 6<br>Currelling | 7         | 11         | 12<br>Description | 13          | 14   | 15        | 16      | 17                  | 19                  | 21     | 24       | 25                  | 26      | 27         |
| No.        | *Line 🔻 | Line Sta 🔻 | Code       | Name 💌          | Number T  | Qty.       | Qty 💌             | Open Qty. 💌 | ID * | Qty.      | Measu * | Date *              | Date *              | time * | Reque    | T Response          | Comment | Comment V  |
| 1302477803 |         | Open       | 0000260326 | Test Connection | ML1159314 | 4000,0000  | 0,0000            | 4000,0000   | 1    | 4000,0000 | EA      | 2023-02-21 00:00:00 | 2023-02-21 00:00:00 | 3      | 7 Cancel | Cancel Accepted     |         |            |
| 1302477805 |         | Open       | 0000260326 | Test Connection | ML1159314 | 6000,0000  | 0,0000            | 6000,0000   | 1    | 6000,0000 | EA      | 2023-04-25 00:00:00 | 2023-04-25 00:00:00 | 5      | 7 Cancel | $ \longrightarrow $ |         | Allocation |
| 1302477895 |         | Open       | 0000260326 | Test Connection | ML1159313 | 9000,0000  | 0,0000            | 9000,0000   | 1    | 9000,0000 | EA      | 2023-08-22 00:00:00 | 2023-08-22 00:00:00 | 5      | 7 Cancel | Cancel Rejected     | EOL     |            |
| 1302477903 |         | Open       | 0000260326 | Test Connection | ML1159314 | 4000,0000  | 0,0000            | 4000,0000   | 1    | 8000,0000 | EA      | 2023-05-23 00:00:00 | 2023-07-25 00:00:00 | 3      | 7 Cancel | $\square$           |         |            |
| 1302479671 | 1       | Open       | 0000260326 | Test Connection | ML1159315 | 28500,0000 | 0,0000            | 28500,0000  | 1    | 400,0000  | EA      | 2023-09-18 00:00:00 | 2023-11-14 00:00:00 | 5      | 7 Cancel |                     |         |            |

| Paso | Acción                                                                                                  |
|------|----------------------------------------------------------------------------------------------------|
| 1    | <u>Cancel Request</u> = Cancel                                                                          |
| 3    | En la columna " <u>Cancel RESPONSE</u> ": selecciona ' <b>Cancel Rejected</b> ' de la lista desplegable |
| 4    | Asegúrate de:                                                                                           |
|      | <ul> <li>Publicar el "Promise qty" (Cancel qty) y que,</li> </ul>                                       |
|      | <ul> <li>el "Promise (Cancel qty) qty" sea menor o igual que el "Open qty"</li> </ul>                   |
| 5    | Si rechazas la cancelación de la PO asegúrate de publicar el <u>Confirmed Arrival Date</u>              |
| 6    | Puedes compartir un mensaje con el comprador en la columna "Supplier Comment"                           |
| 7    | Guarda el archivo adjunto.                                                                              |
|      | ¡Favor de NO renombrar el archivo adjunto!                                                              |
| 8    | Envía la respuesta a la dirección de correo original y adjunta el archivo de Excel                      |
|      | actualizado.                                                                                            |
|      | ¡Por favor NO cambies el título del correo!                                                             |

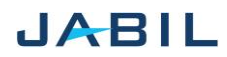